## 2. feladat: "Felvételi tájékoztató"

A feladat megoldása előtt ellenőrizd, hogy az F: és a H: meghajtó elérhető-e, ha nem, jelezd a felügyelő tanárnak!

A feladat iskolánk Felvételi tájékoztatója alapján készült. Ezt kell most neked reprodukálnod. Sok sikert!

| Részfeladatok                                                                                                    | Max.<br>pont | Elért<br>pont |
|----------------------------------------------------------------------------------------------------|--------------|---------------|
| <ol> <li>A feladat megoldásához szükséges állományokat az F: meghajtó 2. feladat\ mappában fogod meg-<br/>találni. Másold át a 2. feladat nyers szövege.docx állományt a H: meghajtóra és onnan nyisd meg,<br/>majd mentsd el a saját neveden! (<i>Pl.: GépElek.docx</i>) Formázd meg a dokumentumot a leírás, vala-<br/>mint a mellékelt Minta szerint! Javasoljuk a gyakori (5 percenkénti) mentést.</li> </ol> | 2            |               |
| 2. Legyenek a margók 1 cm-esek!                                                                                                    | 2            |               |
| 3. Helyezd el az iskola nevét az élőfejbe!                                                                                                    | 2            |               |
| 4. "A dokumentumot szerkesztette…" kezdetű szöveg kerüljön az élőlábba! A pontozott részekre a saját adataidat írd be!                                                                                                    | 4            |               |
| 5. A dokumentumban ne legyenek felesleges szóközök és üres bekezdések!                                                                                                    | 2            |               |
| 6. A bekezdéseket igazítsd a Minta szerint!                                                                                                    | 2            |               |
| 7. A nyers szöveg hibás. <sup>©</sup> Minden *** helyére a "Gép" szó kell, hogy kerüljön! Javítsd ki!                                                                                                    | 2            |               |
| 8. A dokumentumban az élőfej, élőláb és a címek kivételével mindenhol ugyanazt a talpas betűtípust használd!                                                                                                    | 2            |               |
| 9. A szövegben előforduló betűméretek legyenek: 16, 14, és 12 pontosak!                                                                                                    | 3            |               |
| 10. Az alcímeket helyezd el a <b>Minta</b> szerint!                                                                                                    | 2            |               |
| 11. A nyersanyagok mappában lévő <i>Szent_Benedek-medál.jpg</i> képfájl megfelelő részletét helyezd el a <b>Minta</b> szerint! (A képszerkesztéshez bármilyen más programot is használhatsz.)                                                                                                    | 3            |               |
| 12. A régi_képeslap.png képet helyezd el a mintának megfelelően!                                                                                                    | 3            |               |
| 13. Alakítsd ki a táblázatot a <b>Minta</b> szerint!                                                                                                    | 6            |               |
| 14. Helyezd el az automatika.gif nevű képet a táblázat mellett, a Minta szerint!                                                                                                    | 3            |               |
| 15. Alakítsd ki a felsorolást a Minta szerint!                                                                                                    | 3            |               |
| 16. A utolsó bekezdésben hiányzik néhány fontos adat. Egy böngésző segítségével keresd meg az inter-<br>neten az iskola és az Apátság címét, majd írd a megfelelő zárójelpár közé! Hiányzik továbbá a két<br>intézmény közötti út távolsága és az utazás időtartama. Útvonaltervező oldal segítségével add meg a<br>hiányzó adatokat autópályán való utazás esetére!                                              | 4            |               |
| 17. Keress képet az Apátságról és helyezd el a <b>Minta</b> szerint.                                                                                                    | 2            |               |
| 18. Helyezz mosolygó fejecskét a szöveg végére!                                                                                                    | 2            |               |
| 19. A dokumentum maximum egy oldal terjedelmű legyen!                                                                                                    | 1            |               |
|                                                                                                    | Össz:        |               |

Ha elkészültél a munkáddal ellenőrizd! Mentsd el és jelezd a felügyelő tanárnak, hogy befejezted a feladatot!

## 3.a feladat: "Tagintézmények közötti verseny"

A Szent Benedek Gimnázium, Szakképző Iskola és Kollégium tagintézményének tanulói tanulmányi versenyen mérték össze tudásukat három tantárgyból, magyar nyelv és irodalomból, történelemből és matematikából. A *verseny.xlsx* állomány tartalmazza a verseny eredményeit.

A táblázatban a következő információk állnak rendelkezésre: a tanuló neve, melyik tagintézményből érkezett, milyen pontszámokat ért el az egyes feladatokban. A rendelkezésre álló adatokból kell statisztikát készítened. Amennyiben egy részfeladatot nem tudsz megoldani, de annak értékével tovább kell számolni, gépelj be tetsző-leges értékeket, mert így pontot kaphatsz a másik részfeladatra.

|     | Részfeladatok                                                                                                    | Max.<br>pont | Elért<br>pont |
|-----|----------------------------------------------------------------------------------------------------|--------------|---------------|
| 1.  | A feladat megoldásához szükséges állományokat az F: meghajtó <b>3.a feladat</b> \ mappában fogod megtalálni. Másold át a <b>verseny.xlsx</b> állományt a <b>H</b> : meghajtóra és onnan nyisd meg, majd mentsd el a saját neveden! ( <i>Pl.: GépElek.xlsx</i> )     |              |               |
| 2.  | Az A20-as cellába gépeld be a saját neved!                                                                                                    |              |               |
| 3.  | A pontértékeket tartalmazó cellákban a számérték mögött jelenítsd meg a "p" karaktert!                                                                                                    | 2            |               |
| 4.  | Az F oszlopba, az Összesen felirat alá képlet segítségével határozd meg, hogy az egyes tanulók összesen hány pontot szereztek az egyes tantárgyakból!                                                                                                    | 1            |               |
| 5.  | A táblázat 21. sorába, az Átlag felirat mellé képlet segítségével számítsd ki, hogy átlagosan milyen eredményeket értek el a tanulók az egyes tantárgyakból! Az értékek két tizedes pontossággal jelenjenek meg, mögöttük szintén látszódjon a "p" karakter!        | 2            |               |
| 6.  | Minden tantárgyból maximálisan 150 pontot lehetett elérni. A G oszlopba képlet segítségével szá-<br>mítsd ki, hogy a maximálisan elérhető 450 pont hány százalékát érték el az egyes tanulók! Az<br>eredmények egy tizedes pontossággal jelenjenek meg!             | 2            |               |
| 7.  | Az összesen legalább 200 pontot elérő tanulók juthatnak a verseny pannonhalmi döntőjébe. A<br>H oszlopba, a Továbbjutás felirat alá képlet segítségével jeleníts meg egy "!" karaktert, ha a tanuló<br>továbbjutott, egyébként a cella maradjon üresen!             | 2            |               |
| 8.  | A K8-as cellába képlet segítségével állapítsd meg, hogy mennyi lett a versenyen elért legjobb eredmény!                                                                                                    | 1            |               |
| 9.  | A J oszlopban láthatóak a tagintézmények székhelyei, melléjük hibamentesen másolható képlet segítségével állapítsd meg, hogy az egyes tagintézményekből hányan indultak a versenyen! A J3:K6 tartomány celláit rendezd az indulók száma szerinti növekvő sorrendbe! | 4            |               |
| 10. | A minta alapján formázd meg a táblázatot! A táblázat körül dupla, belül szaggatott vonalú fekete szegély található. A számértékek és a számított mezők középre igazítottak. A képlettel számolt mezők háttere halványzöld, a karakterstílus dőlt.                   | 3            |               |
| 11. | A táblázat alá készíts oszlopdiagramot az eredményekről! A diagramról a tanuló nevét, és az össze-<br>sen elért pontszámát lehessen leolvasni! Az oszlopok színe legyen zöld! A diagram címe " <i>Tagin-<br/>tézmények közötti verseny</i> " legyen!                | 3            |               |
|     |                                                                                                    | Össz:        |               |

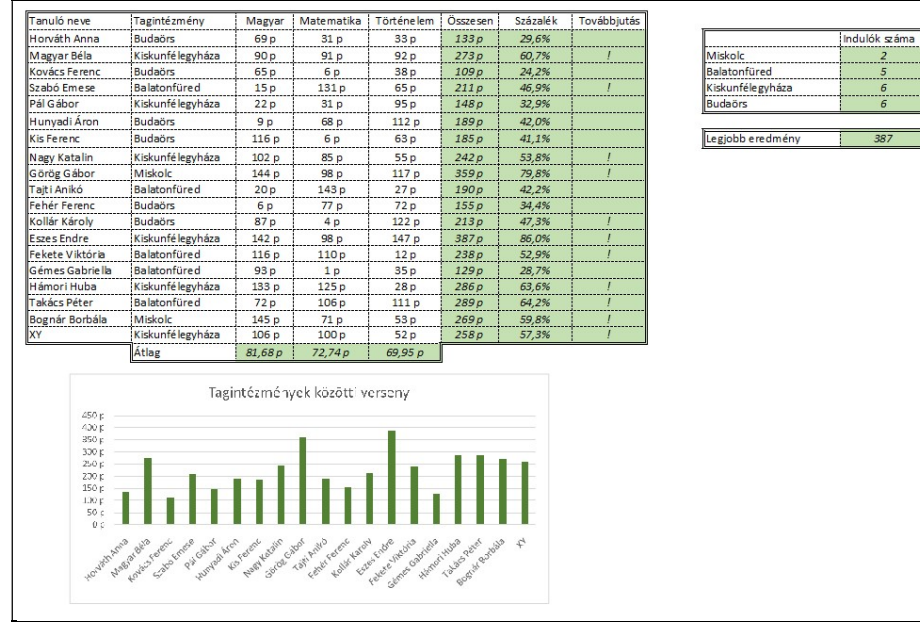

## 3.b feladat: "Tagintézmények közötti verseny prezentáció"

Az előbbi feladat során említett verseny eredményeit prezentáció formájában is eljuttatják a tagintézményekhez. Készítsd el a prezentációt!

|          | Részfeladatok                                                                                                    | Max.  | Elért |
|----------|----------------------------------------------------------------------------------------------------|-------|-------|
| 1        | $A = \{1, 1, 4\}, \dots, \{1, 1, 1\}, \{1, \dots, \dots, 1\}, \{1, \dots, 1\}, \dots, \{1, 1, 4\}, \dots, \{1, 1, 4\}, \{2, 1, 2\}, \{1, 1, 2\}, \dots, \{1, 1\}, \{1, 1, 2\}, \dots, \{1, 1, 4\}, \dots, \{1, 1, 4\}, \dots, \dots, \{1, 1, 4\}, \dots, \{1, 1, 4\}, \dots, \{1, 1, 4\}, \dots, \dots, \{1, 1, 4\}, \dots, \dots, \{1, 1, 4\}, \dots, \dots, \{1, 1, 4\}, \dots, \dots, \{1, 1, 4\}, \dots, \dots, \{1, 1, 4\}, \dots, \dots, \{1, 1, 4\}, \dots, \dots, \{1, 1, 4\}, \dots, \dots, \{1, 1, 4\}, \dots, \dots, \{1, 1, 4\}, \dots, \dots, \dots, \{1, 1, 4\}, \dots, \dots, \dots, \{1, 1, 4\}, \dots, \dots, \dots, \{1, 1, 4\}, \dots, \dots, \dots, \dots, \dots, \dots, \dots, \dots, \dots, \dots, \dots, \dots, \dots,$ | pont  | pont  |
| 1.       | A feladathoz megoldasahoz szükseges allomanyokat az F: meghajto \3.b feladat\ mappajaban                                                                                                    |       |       |
|          | fogod megtalalni.                                                                                                    |       |       |
| 2.       | Prezentációkészítő program segítségével, a program alapértelmezett formátumában, a H: meghaj-                                                                                                    | 1     |       |
|          | tón hozz létre a saját neveddel egy három diából álló bemutatót! (Például: GépElek.pptx)                                                                                                    |       |       |
| 3.       | A diák háttere színátmenetes kitöltésű legyen, felül világoskék, alul világossárga színű!                                                                                                    | 1     |       |
|          |                                                                                                    |       |       |
| 4.       | Minden dia jobb alsó sarkába helyezd el az szb_medal.png képet, arányosan 4 cm x 4 cm-es mére-                                                                                                    | 2     |       |
|          | tűre kicsinyítve!                                                                                                    |       |       |
| 5        |                                                                                                    | 1     |       |
| 3.       | A karakterek minden dian Ariai tipusuak, a színuk sotetbarna!                                                                                                    | 1     |       |
| 6        | Az alső diára illaszd ba a cím ás alcím szövegátl A cím 60. az alcím 48 pont máratű                                                                                                    | 2     |       |
| 0.       | Az elso diala meszd be a emercială azăvarat! A cim 50 nontea a verenvezii endreinvei 40                                                                                                    | 2     |       |
|          | A masourk drara is meszd be a meglerelo szöveget! A chin 50 pontos, a versenyzők eredmenyel 40                                                                                                    |       |       |
| <u> </u> | pont meretuek. A versenyzok eredmenyei szamozassal jelenjenek meg!                                                                                                    |       |       |
| 7.       | Az utolsó diára illeszd be a korábban létrehozott táblázatból a diagramot! Amennyiben nem tudtad                                                                                                    | 1     |       |
|          | elkészíteni, használd a diagram_h.jpg képet! A cím ezen a dián is 50 pont méretű.                                                                                                    |       |       |
| 8.       | Állíts be animációt a második diára! A versenyzők eredményei jobbról beúszva, kattintás nélkül                                                                                                    | 1     |       |
|          | jelenjenek meg egymás után! Először az első helyezett, utána a második, végül a harmadik.                                                                                                    |       |       |
| 9.       | Állíts be tetszőleges, de egységes áttűnést a bemutató minden diájára! A diák automatikusan,                                                                                                    | 1     |       |
|          | 10 másodpercenként kövessék egymást!                                                                                                    |       |       |
| L        |                                                                                                    | Össz: |       |
|          |                                                                                                    |       |       |

A feladatmegoldás végén ellenőrizd, hogy minden beadandó állomány a megadott könyvtárban van-e és olvasható-e, mert csak ezek értékelésére van lehetőség! (Más, pl. a C: meghajtóra mentett állományokat nem értékelünk!)

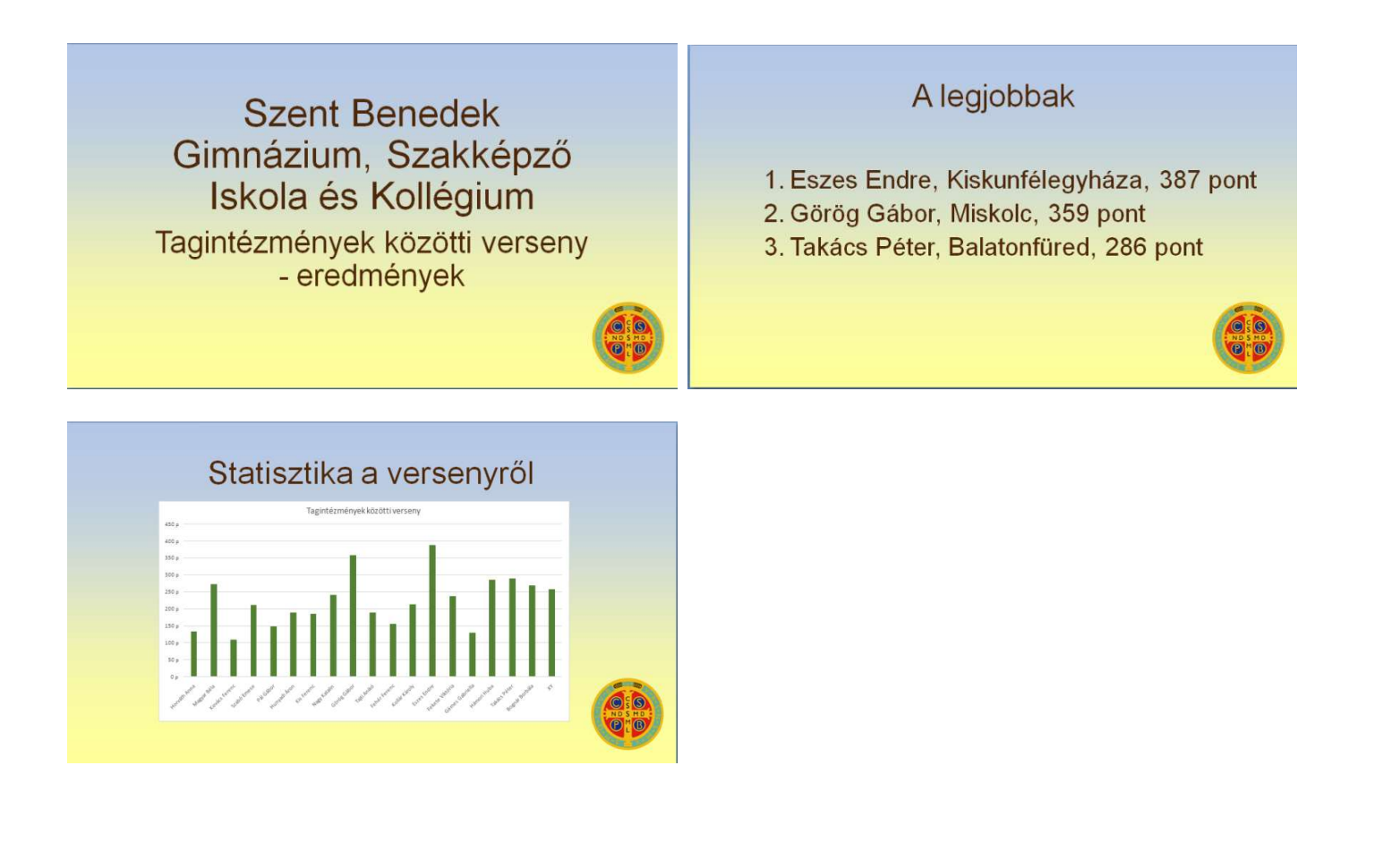